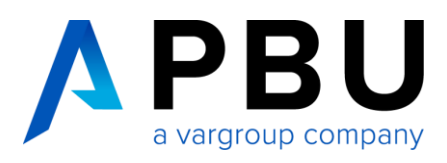

## Installationsanleitung Solid Edge High School Edition

für allgemeinbildende Schulen, Lehrer und Dozenten

## Installation und Lizenzierung

Auf der Siemens Webseite können Sie unter dem Link <u>https://www.plm.automation.sie-</u> <u>mens.com/de\_de/academic/resources/solid-edge/educators/highschool-download.cfm</u> die kostenlose Solid Edge High School Edition Lizenz downloaden.

## Solid Edge Download for High School Educators Die Lizenz ist f ür die schulische/akademi-Complete the form below to receive your free academic software download. This free sche Kursarbeit gedacht, download: kann auf so vielen Computern Is available to secondary school teachers and officials installiert werden, wie für den Is restricted to academic use within the secondary education Can be installed on as many computers as needed for curricular and extracurricular Lehrplan und auch darüber hineducation aus erforderlich, Has a license that will not expire • gilt für ein Jahr, kann aber ein-Notes: Files created in this edition cannot be opened in commercial versions of Solid Edge and 2D drawings are watermarked. If you are a student please download the Solid Edge fach durch eine erneute Regist-Student Edition rierung verlängert werden. More advanced capabilities, commercial-level maintenance and support are available in the Solid Edge University Edition. To get Solid Edge for your academic institution or for more information, contact your local channel partner or the Solid Edge Academic Team in your region: Americas, EMEA or Asia-Pacific. Email Address\* First Name First Name (Local) Last Name\* Last Name (Local) Country of citizenship\* v Please Select Country of study or employment\* - Please Select -~ City of study or employment Zip code of study or employment\* Dafür müssen Sie Informationen Product\* Please Select ~ wie E-Mail, Name, Vorname, Titel, Offering Type\* -Please Select-~ Name der Schule, Land und Spra-User\* ~ -Please Selectche eingeben. Name of academic institution Website of academic institution Name of current software solut

Yes, please send me tips and tricks emails to help me use this software.
Note: you MUST check this box in order to receive tips and tricks emails from Siemens PLM Software that will help you use this software.

-Please Select-

Please Select

Yes, I agree to receive a 6-questions survey to share my feedback in 3 months

Age

Course of study

What is 1+32\*

V

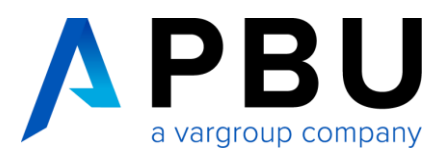

Danach bekommen Sie die Meldung, dass Sie registriert wurden.

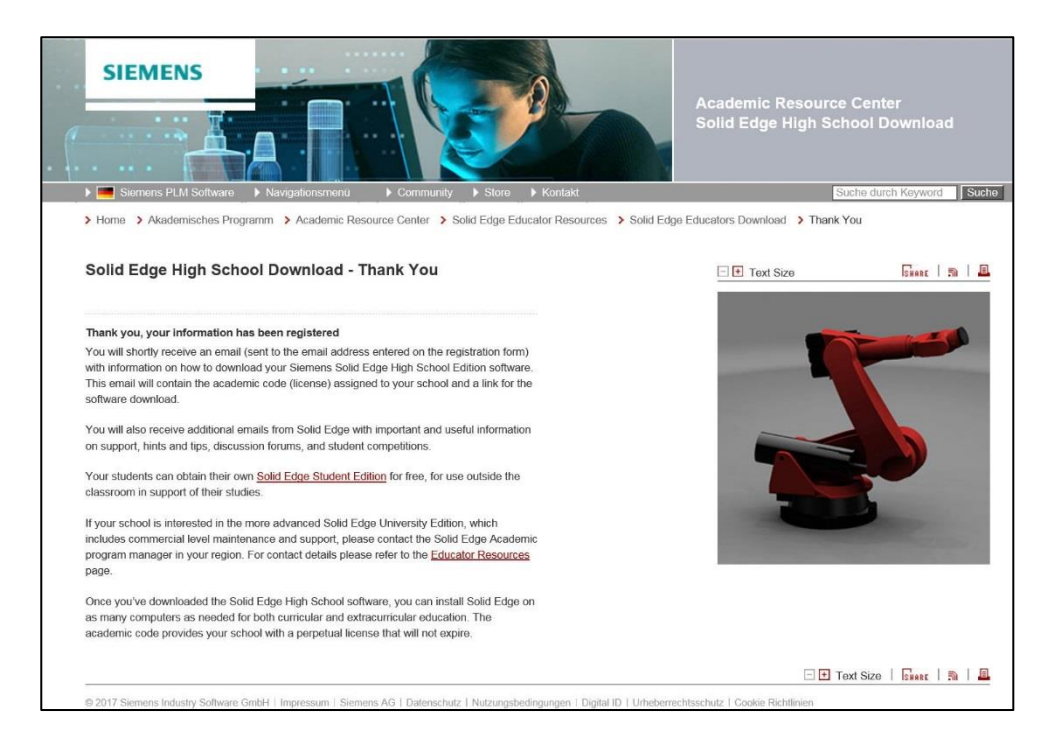

Nachdem Sie sich registriert haben, erhalten Sie eine E-Mail als Bestätigung. In der E-Mail ist auch der Link für den Download von Solid Edge enthalten.

| Solid Edge High School Edition - Welcome                                                                                                    |
|----------------------------------------------------------------------------------------------------|
|                                                                                                    |
| Dear Educator,                                                                                                    |
| Thank you for registering for the Solid Edge High School Edition.                                                                                                    |
| To ensure Solid Edge runs efficiently please check your computer meets the Solid Edge Operating System Requirements:                                                                                                    |
| <ul> <li>Windows 7 Enterprise, Ultimate, or Professional (64-bit only) with Service Pack 1</li> <li>Windows 8 or 8.1 Pro or Enterprise (64-bit only)</li> </ul>                                                                                                    |
| Windows 10 Enterprise or Professional (64-bit only) version 1511 or later                                                                                                    |
| <ul> <li>Internet Explorer 11 (Solid Edge does not support the Windows 10 browser, Microsoft Edge)</li> </ul>                                                                                                    |
| See Note below if your computer is still running on 32-bit Operating System.                                                                                                    |
| Please click here and select the software language required.                                                                                                    |
| Licensing<br>Solid Edge High School Edition has an embedded license which will activate during installation. This embedded license is<br>allocated to your school and will not expire and provides your school with a perpetual license.                                                                                                    |
| Support<br>Please join our dedicated Academic Forum where you can ask installation and technical questions, share ideas and<br>comments and discuss Solid Edge with other students and educators.                                                                                                    |
| Also join our Solid Edge Facebook community to interact with other educators, engineers, and product designers around the world.                                                                                                    |
| Academic Resource Center<br>A range of tutorials is included in Solid Edge to get you started. Additional material to support Solid Edge in the classroom is<br>available on the Academic Resource Center.                                                                                                    |
| Siemens PLM Software is proud to support secondary schools in science, technology, engineering and mathematics<br>education.                                                                                                    |
| Mike Brown<br>Director, Solid Edge Academic Relations                                                                                                    |
| Note: Click here to download an older release of Solid Edge that will still run on 32-bit operating systems. Solid Edge High<br>School Edition has an embedded license which will activate during installation. This embedded license is allocated to your<br>school and will not expire and provides your school with a perpetual license. |

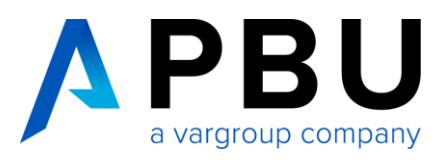

## Klicken Sie nun einen der folgenden Links an, um Solid Edge herunterzuladen.

| Dear Educator,                                                                                                    |                                            |
|----------------------------------------------------------------------------------------------------|--------------------------------------------|
| Thank you for registering for the Solid Edge High School Edition.                                                                                                    |                                            |
| To ensure Solid Edge runs efficiently please check your computer meets the Solid Edge Operating System Requirements:                                                                                                    |                                            |
| Windows 7 Enterprise, Ultimate, or Professional (64-bit only) with Service Pack 1                                                                                                    |                                            |
| Windows 8 or 8.1 Pro or Enterprise (64-bit only)     Windows 10 Enterprise or Preference (64-bit only)                                                                                                    |                                            |
| Vindows To Enterprise of Professional (o4-bit only) version 1511 of later     Internet Explorer 11 (Solid Edge does not support the Windows 10 browser, Microsoft Edge)                                                  | lier klicken für die ak-                   |
| See Note below if your computer is still running on 32-bit Operating System                                                                                                    | tuelle Solid Edge                          |
| Plass click here and salect the software language required                                                                                                    | /ersion (ST10 64 Bit)                      |
| Liensein                                                                                                    |                                            |
| Solid Edge High School Edition has an embedded license which will activate during installation. This embedded license is allocated to your school and will not expire and provides your school with a perpetual license. |                                            |
| Support<br>Please join our dedicated Academic Forum where you can ask installation and technical questions, share ideas and<br>comments and discuss Solid Edge with other students and educators.                        |                                            |
| Also join our Solid Edge Facebook community to interact with other educators, engineers, and product designers around the world.                                                                                         |                                            |
| Academic Resource Center<br>A range of tutorials is included in Solid Edge to get you started. Additional material to support Solid Edge in the classroom is<br>available on the Academic Resource Center.               | Falls Sie noch ein<br>32 Bit Betriebssys-  |
| Siemens PLM Software is proud to support secondary schools in science, technology, engineering and mathematics k k education.                                                                                            | Klicken Sie hier für                       |
| Mike Brown<br>Director, <u>Solid</u> Edge Academic <u>Relations</u>                                                                                                    | le alte Solid Edge<br>/ersion (ST6 32 Bit) |
| Note: Click here to download an older release of Solid Edge that will still run on 32-bit operating systems. Solid Edge High                                                                                             |                                            |
| Solid Edge Academic Downloads                                                                                                    |                                            |
| Thank you for your interest in using Siemens Solid Edge. Select the appropriate link below to<br>download your Solid Edge academic software. Save the file to your local disk.                                           |                                            |
| Your assigned license will be embedded in the software download and automatically                                                                                                    |                                            |
| configured during the software installation process. Your assigned license is perpetual and                                                                                                    |                                            |
| Guide. Visit the <u>Solid Edge Forum</u> to post questions and learn tips from experts and other                                                                                                    |                                            |
| users-                                                                                                    |                                            |
| > Chinese (Simplified)                                                                                                    |                                            |
| > Chinese (Traditional)                                                                                                    |                                            |
| > English                                                                                                    |                                            |
| > French Dann gelangen Sie direkt                                                                                                    | t in den richtigen                         |
| > German Downloadbereich. Nach c                                                                                                    | der Sprachauswahl                          |
| > Italian werden Sie aufgefordert o                                                                                                    | die Installationsda-                       |
| Japanese     tei von Solid Edge zu spe                                                                                                    | eichern.                                   |
| > Polish                                                                                                    |                                            |
| > Portuguese                                                                                                    |                                            |
| > Russian<br>Spanish                                                                                                    |                                            |

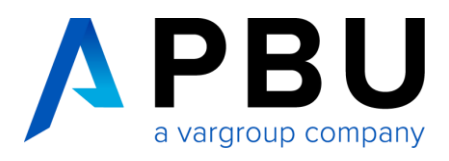

| Marker St. Salid Edge Sendert CERMAN CTO and // 00 CP) and dia and an dia and an effective strengther strengther        | Speichern |             |                         |
|----------------------------------------------------------------------------------------------------|-----------|-------------|-------------------------|
| Mocriten sie "Solid_tdge_Student_GEKMAN_SI3.exe (1,39 GB) Von "diz.pim.automation.siemens.com austunren oder speichern? |           |             | Speichern unter         |
| 🕢 Dateien dieses Typs könnten Ihren Computer beschädigen.                                                               | Ausführen | Speichern 🔻 | Speichern und ausführen |

Speichern Sie die Datei in einen Ordner, zum Beispiel mit "Speichern unter". Nachdem die Datei heruntergeladen wurde, können Sie mit der Installation beginnen. Zum Starten der Installation machen Sie einen Doppelklick auf die Datei. Die heruntergeladene Datei ist ein selbst entpackendes Archiv.

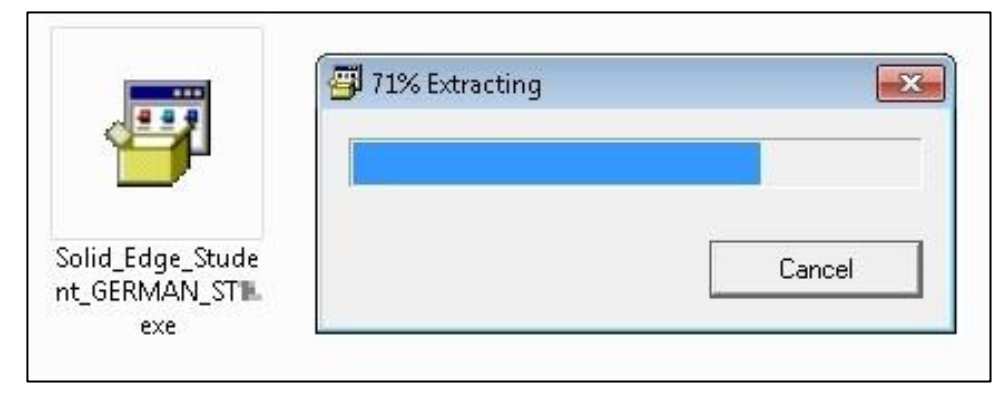

Nach dem Entpacken öffnet sich das Installationsfenster von Solid Edge.

Als Modellierstandard wählen Sie bitte "DIN" aus.

Hier können Sie Ihren Namen Eintragen.

| 😸 Solid Edge ST 🔽 |                                                                                                    |
|-------------------|----------------------------------------------------------------------------------------------------|
|                   |                                                                                                    |
| Solid Edge        | This software and related documentation are proprietary to Siemens Product Lifecycle<br>Management Software Inc. and/or its affiliated companies ("Siemens PLM") and are<br>protected by copyright and other intellectual property laws. Your rights are defined by<br>the Siemens PLM End User License Agreement which you may view at: |
| DESIGN BEITER.    | <htp: en_us="" eula="" products="" www.plm.automation.siemens.com=""></htp:>                                                                                                    |
|                   | Please print out a copy of the Siemens PLM End User License Agreement for your proof 📼                                                                                                    |
|                   | 📝 Ich akzeptiere die Bedingungen die Lizenzvereinbarung                                                                                                    |
|                   | Benutzername:                                                                                                    |
|                   | Unternehmen:                                                                                                    |
|                   | Modellierstandard: ISO - Metrisch 🔹                                                                                                    |
|                   | Englisch installieren                                                                                                    |
|                   | Installieren nach:                                                                                                    |
|                   | C:\Program Files\Solid Edge STLD; Durchsuchen                                                                                                    |
|                   | Lizenzdatei: (Für die Installation nicht erforderlich)                                                                                                    |
|                   | Sie können Ihre Lizenzoption nach der Installation von Solid Edge festlegen.                                                                                                    |
|                   | Durchsuchen                                                                                                    |
|                   | Optionsdatei: (Für die Installation nicht erforderlich)                                                                                                    |
|                   | Dient zum Kopieren und Übernehmen unternehmenseigener Standardeinstellungen.                                                                                                    |
|                   | Durchsuchen                                                                                                    |
|                   |                                                                                                    |
| InstallShield     |                                                                                                    |
| Speicherplatz     | Installieren > Abbrechen Hilfe                                                                                                    |
|                   |                                                                                                    |

Wenn Sie fertig sind klicken Sie auf "Installieren".-

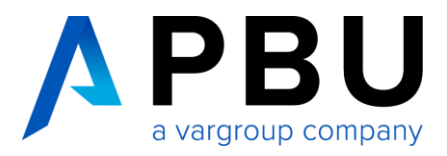

Nun werden Solid Edge und KeyShot 6 (64 Bit) installiert. KeyShot 6 (64 Bit) ist eine Zusatzsoftware, die zum fotorealistischen Rendern von Konstruktionen verwendet wird. Mehr Informationen zu Keyshot erhalten Sie unter <u>www.keyshot.de</u>.

| 😸 Solid Edg                   | e STill                                                                                                    |           |
|-------------------------------|----------------------------------------------------------------------------------------------------|-----------|
| <b>Installati</b><br>Die ausg | on von Solid Edge STID<br>awählten Programfeatures werden installiert.                                              |           |
|                               | Bitte warten Sie während der InstallShield-Assistent Solid Edge Si<br>installiert. Dies kann einige Minuten dauern. | m         |
|                               | Status:                                                                                                    |           |
|                               |                                                                                                    |           |
|                               |                                                                                                    |           |
|                               |                                                                                                    |           |
| InstallShield                 |                                                                                                    | 1/2       |
|                               | < Zurück Weiter >                                                                                                   | Abbrechen |

Wenn die Installation beendet ist, klicken Sie auf "Fertigstellen".

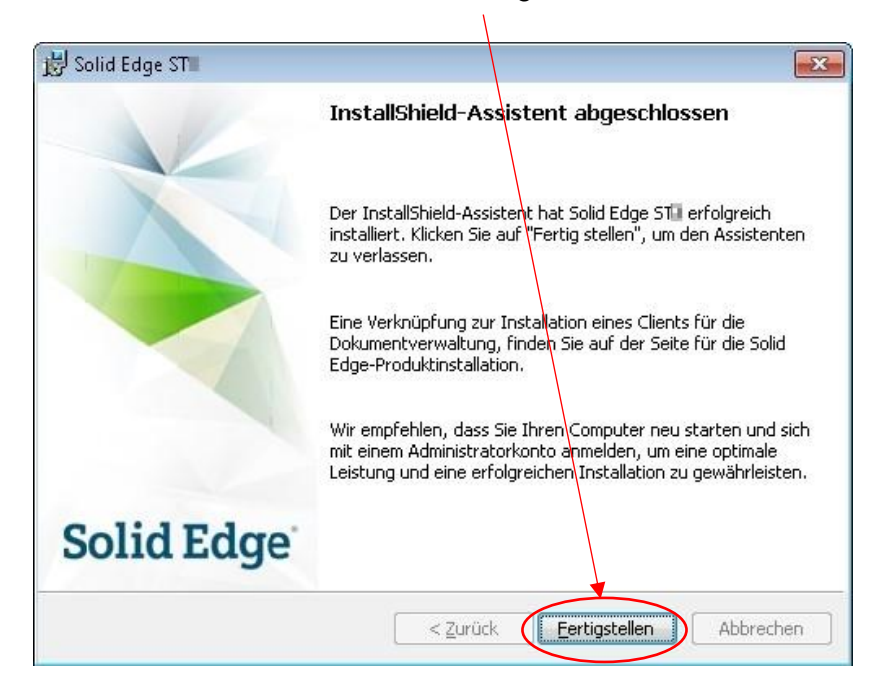

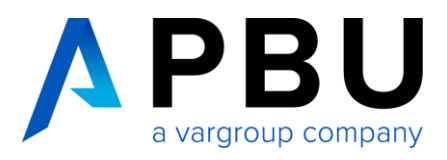

Solid Edge startet, nachdem Sie auf das Solid Edge Symbol geklickt haben.

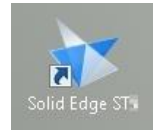

Solid Edge Start:

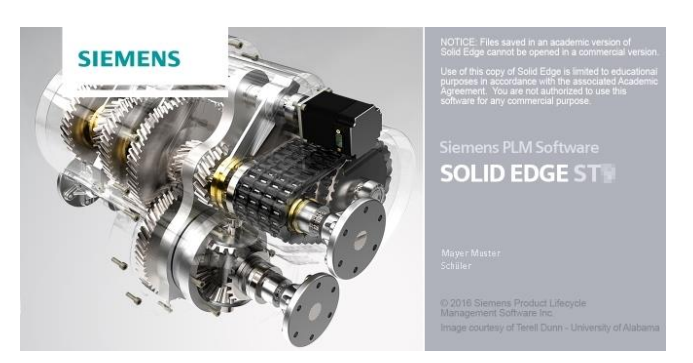

Bei dem ersten Start von Solid Edge werden Sie aufgefordert ein "Thema" auszuwählen. Wählen Sie bitte ein passendes Thema aus. Für weitere Informationen zu Themen klicken Sie hier.

| Wählen Sie Ihr<br>Grundle<br>Weiterfü<br>Ausgew | Becktevenberlächenthema aus:<br>pende Schritte<br>hrende Schritte<br>agen (Solid Edge-Standard)<br>Mas ist ein Thema?<br>Kideo mit Themenauslegungen at<br>DK | Themen<br>Breten                                | Die vordefinieren Themen stellen verschiedene<br>Auslegungen der Benutzeroberfläche bereit, um<br>Ihre Arbeitsweise zu ergänzen und Ihre<br>Produktivität zu steigern.<br>Sie können ein vordefiniertes Thema als<br>benutzerdefiniertes Thema speichern und das neue<br>Thema weiter personalisieren. |
|-------------------------------------------------|----------------------------------------------------------------------------------------------------|-------------------------------------------------|----------------------------------------------------------------------------------------------------|
|                                                 | Hinweis: Sie werden automatisch zur Teilnahme am Programm zur Solid Edge-Produktverb<br><u>Klicken Sie</u> hir                                                | ssserung angemeldet.<br>r, um mehr zu erfahren. |                                                                                                    |